## Уважаемый коллега!

Для обучения на дистанционном сертификационном цикле необходимо перейти по ссылке из раздела «Дистанционное обучение» на главной станице Института профессионального образования (<u>http://ipo.orgma.ru</u>) (смотри рисунок 1).

|         | OPIMY                                                                           | Оренбу<br>Инсти              | ргский государственн<br>1ТУТ ПРОФЕССИОН                                                                                                    | ый медицинский универс<br>нального образован | поиск                                                                                      | Q.                     |
|---------|---------------------------------------------------------------------------------|------------------------------|----------------------------------------------------------------------------------------------------|----------------------------------------------|--------------------------------------------------------------------------------------------|------------------------|
| главная | O HAC                                                                           | СТРУКТУРА ИПО                | ПРЕПОДАВАТЕЛЯМ                                                                                                    | СЛУШАТЕЛЯМ КУРСОВ                            | документы вопроствет                                                                       | дистанционное обучение |
|         | Повы                                                                            | шение квалификац             | ии и профессиональная                                                                                                    | переподготовка                               | объявления ипо                                                                             |                        |
|         |                                                                                 |                              | Уважаемые коллеги!                                                                                                    |                                              | 31.08.2017 9:40:16 (UTC +05:00, Оренбург)                                                  | обучение               |
|         |                                                                                 | Обращаем Ва                  | ше внимание, что с 01 сентября 201                                                                                                    | 7 года                                       | Уважаемые коллеги! С 1 сентября 2017 года                                                  |                        |
|         | «Инст                                                                           | нтут профессионального образ | овання» ФГБОУ ВО ОрГМУ МЗРФ                                                                                                    | находится по новому адресу:                  | все программы дополнительного профессионального образования (ДПО)                          | 1                      |
|         |                                                                                 | г. Оренбург ул.              | Шарлыкское шоссе 5, 2 этаж, кабе                                                                                                    | шет 230                                      | реализуются с применением дистанционных                                                    | Регистрация            |
|         | Контактный телефон:                                                             | 8(3532) 50 - 06 - 11         |                                                                                                    |                                              | технологий (полностью или частично). В связи с                                             |                        |
|         | Электронный адрес:                                                              | dekanat fpdo@orgma.ru        |                                                                                                    |                                              | регистрацию на сайте Института                                                             |                        |
|         | Автобусы: № 17, № 3                                                             | 2, № 33 № 33T, № 36, № 41, № | 45, № 61, № 63, № 107, № 115                                                                                                    |                                              | профессионального образования (далее – ИПО                                                 | Вход                   |
|         | Остановка: Студенче                                                             | ская (ОГУ), далее пешком 130 | ) м до 4-хэтажного здания, бывший «.                                                                                                    | Аппаратный завод»                            | іро.orgma.ru. После этого в личном кабинете<br>(далее - ЛК) подать заявку на зачисление на |                        |
|         | Cpentprovel roppapersevul an                                                    |                              | N.NASI                                                                                                    | 0                                            | цикл (Инструкция по работе в ЛК расположена                                                |                        |
|         |                                                                                 |                              | N All As                                                                                                    | Θ                                            | справа, и на главной странице ИПО в разделе                                                |                        |
|         | <ul> <li>Студенческая (DFУ)</li> <li>Остановка назначного трансперта</li> </ul> |                              | Vara                                                                                                    | 0                                            | При регистрации каждый специалист получает                                                 | по работе в ЛК         |
|         | + 331                                                                           |                              |                                                                                                    |                                              | логин и пароль, с помощью которого после                                                   |                        |
|         | Aperga Xig social                                                               |                              |                                                                                                    | 1 months Stra                                | зачисления его в число оручающихся при<br>переходе в раздел «Листанционное обучение»       | <b>W</b>               |
|         | roc. Kpunynis 3 TK Orpuraut                                                     | James, Fr                    | 111                                                                                                    | Contraction of the second second             | станут доступны образовательные материалы.                                                 | Mu B VK                |
|         | Армада — Конечкан (Карачи)                                                      |                              | The state of the state of the s | Coli /                                       | Учебно-методический отдел                                                                  |                        |
|         | <ul> <li>45<br/>Chiganvarican (CPV) — 24.8 weepopulos</li> </ul>                |                              |                                                                                                    |                                              | специалист по учебно-методической работе 1                                                 | Ş                      |
|         | <ul> <li>61<br/>Армада пос. Солненный</li> </ul>                                |                              | 1 11 200 19 11 12                                                                                                    |                                              | Категории Резернова Эппа Александории                                                      |                        |
|         | - 63                                                                            | D 34 7                       | 77. 1 1 1 1 1 1 1 1 1 1 1 1 1 1 1 1 1 1                                                                                                    |                                              | г сзаанова Олла Александровна                                                              | Мы в ОК                |

Рисунок 1 – Переход с главной страницы сайта ИПО по ссылке для доступа к образовательному ресурсу дистанционного цикла

После ввода (перехода) ссылки, в окне браузера откроется диалоговое окно (рисунок 2), в котором необходимо ввести Логин (*инициалы,* <u>ИвановаИИ</u>) и Пароль (дата рождения) для доступа к образовательному ресурсу дистанционного цикла.

|                           | A A                                               |     |
|---------------------------|---------------------------------------------------|-----|
|                           | 1С:Предприятие                                    |     |
| ***                       | Введите имя и пароль пользователя 1С:Предприятия: |     |
|                           | Пользователь:                                     | 1/1 |
|                           | Пароль:                                           | ī 🍋 |
|                           | ОК Отмена                                         |     |
| <b>1С:ПРЕ</b><br>© 000 «1 | <b>ДПРИЯТИЕ 8.3</b><br>С», 1996—2016              | 1@  |

|                           | 1С:Предприятие                                                                               |    |
|---------------------------|----------------------------------------------------------------------------------------------|----|
|                           | Введите имя и пароль пользователя 1С:Предприятия: Пользователь: КононоваМВ Пароль: ОК Отмена |    |
| <b>1С:ПРЕ</b><br>© 000 «1 | <b>ДПРИЯТИЕ 8.3</b><br>С-Софт», 1996—2017                                                    | 1@ |

Рисунок 3 – Окно для входа в дистанционный цикл

После ввода Логина и пароля откроется начальная страница «Личного кабинета» слушателя дистанционного обучения, в котором назначено обучение по назначенному Вам циклу обучения.

## Цикл «Терапия» - это ПРИМЕР!!!

| 🐵 🕞 Образовательная организация, редакция 3.0 / Анинова Татьяна Николаевна. (1С.Предприятие)<br>Личный кабинет 🔹 |                                         |         |                                                                                                    |
|----------------------------------------------------------------------------------------------------|-----------------------------------------|---------|----------------------------------------------------------------------------------------------------|
| 🗥 🔶 Начальная страница                                                                                           |                                         |         |                                                                                                    |
| Обучение                                                                                                    |                                         |         | Информация                                                                                                    |
| Обучение                                                                                                    | Период                                  | Статус  | Все новости                                                                                                    |
| Терапия                                                                                                    | с 27 марта 2017 г. по 29 апреля 2017 г. | Активно | Общение<br><u>Личные сообщения</u><br><u>Форум</u><br>Обучение<br><u>Обучение</u><br>Дополнительно<br>Персональные настройиз |

Чтобы начать обучение, Вам нужно кликнуть по ссылке назначенного цикла, в примере это «Терапия». Перед началом изучения цикла необходимо пройти входное тестирование, а по окончании изучения модулей – итоговое тестирование.

| Личный кабинет 👻                                                              |                                                    |
|-------------------------------------------------------------------------------|----------------------------------------------------|
| ♠ ← →                                                                         | Терапия / Аминова Татьяна Николаевна, 27.03.2017 / |
| Описание Студенты                                                             | Преподаватели                                      |
| Обучение активно<br>Обучение должно быт<br><u>Открыть</u><br><u>Завершить</u> | ь пройдено до 29 апреля 2017 г.                    |

Во вкладке «Описание» Вы можете просмотреть статус обучения, ограничение по времени обучения, выбрать ссылку «Открыть», либо выбрать ссылку «Завершить».

**При выборе ссылки «Открыть»** Вам станет доступен курс «Терапия» для изучения, просмотр его основных модулей, входного, промежуточного и итогового тестирования.

| ♠ ← → Терапия               |
|-----------------------------|
| 🦻 🍋 🙀 📜                     |
| ⊖ 🧇 Начало                  |
| 📝 Вопросы кардиологии       |
| Вопросы ревматологии        |
| 🖻 Вопросы пульмонологии     |
| 🐼 Вопросы гастроэнтерологии |
| 🐼 Вопросы нефрологии        |
| Вопросы гематологии         |
| 🖻 Вопросы эндокринологии    |
| 🐼 Вопросы смежной патологии |
|                             |

**При выборе ссылки «Завершить»** Вы тем самым завершаете обучение на цикле.

Перед нажатием ссылки «Завершить» убедитесь, что вы освоили весь материал и прошли итоговое тестирование. При этом, если вы завершите обучение без итогового тестирования, возможности пройти обучение на этом же цикле у Вас больше не будет.

При выборе вкладки «Студенты» Вам открывается возможность для редактирования личной информации, после перехода по ссылке участника группы.

| ♠ ← → Терапия / Аминова Татьяна Николаевна, 27.03.2017 / |  |  |  |
|----------------------------------------------------------|--|--|--|
| Описание Студенты Преподаватели                          |  |  |  |
| Иаписать                                                 |  |  |  |
| Участник                                                 |  |  |  |
| <u>Аминова Татьяна Николаевна</u>                        |  |  |  |
|                                                          |  |  |  |
| 🚹 🗲 🔶 ☆ Аминова Татьяна Николаевна (Пользователь)        |  |  |  |
| Главное Права доступа                                    |  |  |  |
| Записать и закрыть Записать                              |  |  |  |
| Полное имя: Аминова Татьяна Николаевна                   |  |  |  |
| ✓ Вход в программу разрешен                              |  |  |  |
| Главное Адреса, телефоны Комментарий Фотография          |  |  |  |
| Email:                                                   |  |  |  |
| n.yackushckina@yandex.ru                                 |  |  |  |
| Телефон:                                                 |  |  |  |
|                                                          |  |  |  |
| Телефон:                                                 |  |  |  |
| 89033649853                                              |  |  |  |
| 🚯 Добавить                                               |  |  |  |

Кроме этого, в Личном кабинете можно настроить «Персональные настройки программы и сервисные функции», расположенные в правой части Личного кабинета.

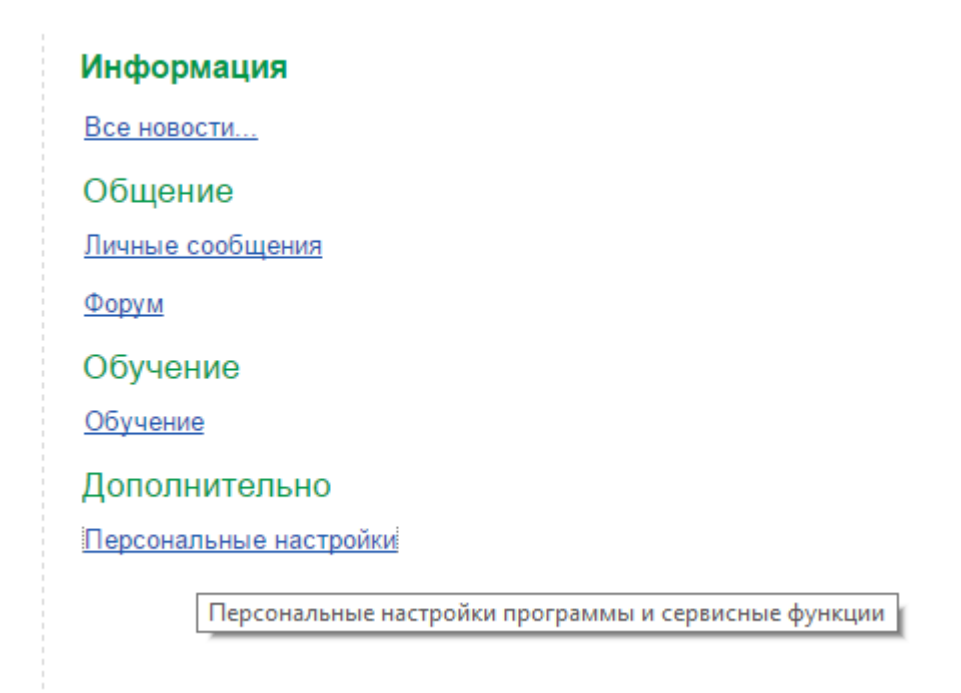

При выборе вкладки «Преподаватели», есть возможность просмотреть информацию о преподавателе и написать ему персональное сообщение.

| Описание      |             | Студенты      | Преподаватели      |       |
|---------------|-------------|---------------|--------------------|-------|
| Маписать      |             |               |                    |       |
| Преподаватель |             |               |                    |       |
| *             | <u>Гали</u> | ин Павел Юрь  | евич (преподавател | њ)    |
| &             | Иса         | ев Марат Рави | льевич (преподава  | тель) |
|               |             |               |                    |       |
|               |             |               |                    |       |
|               |             |               |                    |       |

При выборе вкладки «Сообщения» в ниспадающем меню можно управлять личными сообщениями.

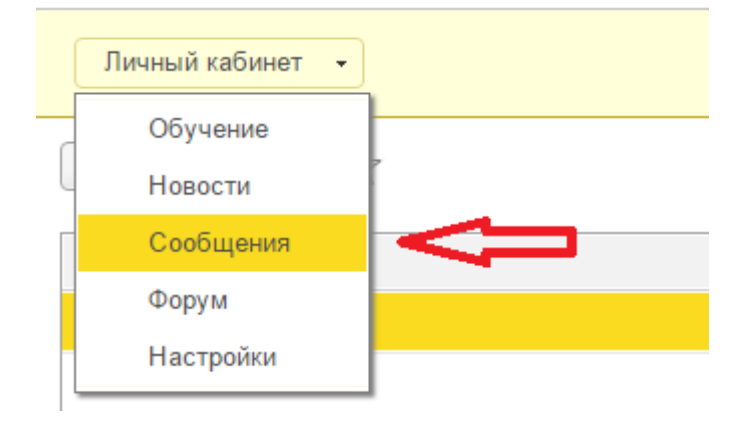

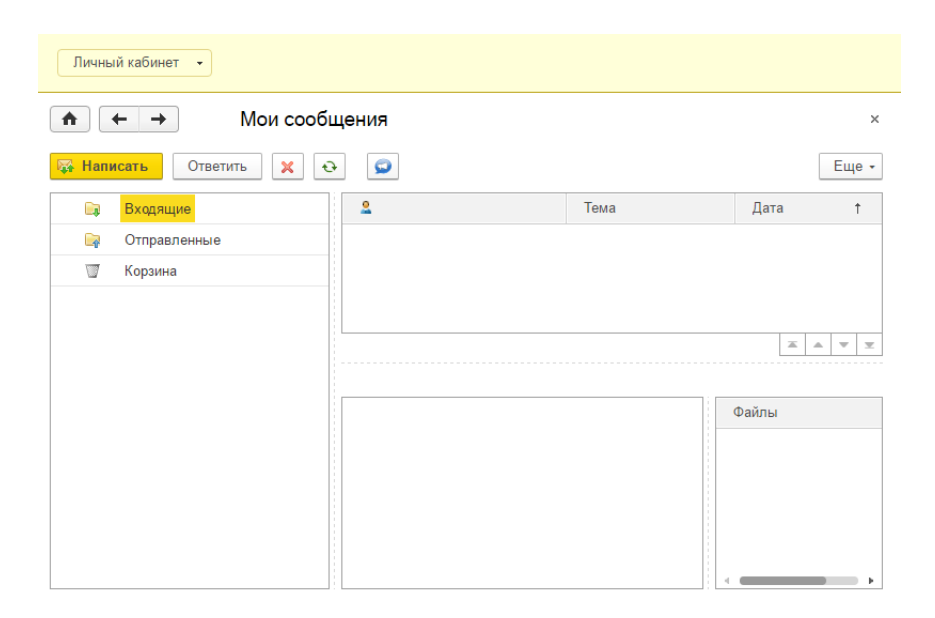

Для выхода из электронного курса «Терапия» необходимо выбрать кнопку ниспадающего меню в строке меню, как показано на рисунке ниже, далее «Файл/Выход»

| бразовательная орган 🗙 |            |                                                                          |  |  |
|------------------------|------------|--------------------------------------------------------------------------|--|--|
| ←                      | → C 🛈 web1 | c.orgma.ru/EduOrganization/ru_RU/                                        |  |  |
| •                      | 🕞 😡 ая с   | рганизация, редакция 3.0 / Кононова Марина Владимировна (1С:Предприятие) |  |  |
| (                      | Файл 🕨     | ☐ Новый Сtrl+N ебные материалы → Образовательная организация →           |  |  |
|                        | Правка     | Открыть Ctrl+O                                                           |  |  |
| 3                      | Вид        | 🗟 Сохранить Сtrl+S урс "Терапия" (Электронный ресурс)                    |  |  |
| к                      | Сервис     | 📋 Сохранить как                                                          |  |  |
| P                      | Окна       |                                                                          |  |  |
| ļ                      | Справка    | Параметры страницы                                                       |  |  |
|                        |            | Выход ройки Зависимые ресурсы                                            |  |  |
|                        |            | 🚱 Создать - 📴 🕗 🕨 🍲 Добавить из ранее созданных<br>Наименование          |  |  |
|                        |            | ⊕ ☐ Содержание                                                           |  |  |

После выхода из образовательного цикла появится завершающее диалоговое окно, как показано на рисунке.

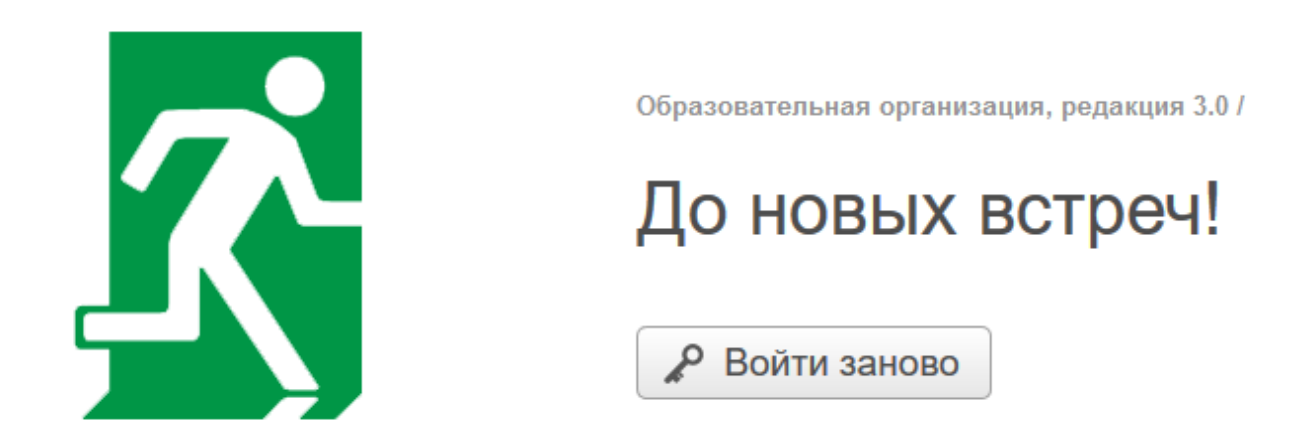

Для продолжения обучения на цикле, Вам нужно вновь с главной станицы сайта ИПО из раздела «Дистанционное обучение» <u>http://ipo.orgma.ru</u>, указав при этом свои **Логин** и **Пароль** (при наличии).